# Kronos 8.1 Staff Quick Reference Guide

### Contents

| How to Log in to Kronos                                       | 2  |
|---------------------------------------------------------------|----|
| Timecard                                                      | 3  |
| Timecard Access                                               | 3  |
| How to enter Overtime in the Timecard                         | 5  |
| How to enter Recall or Telephone Recall hours in the Timecard | 6  |
| How to enter Travel Payment in the Timecard                   | 7  |
| How to approve your Timecard at the end of the Pay Fortnight  | 8  |
| Self Scheduling                                               | 9  |
| Employees with Schedule Access Profile                        | 9  |
| How to enter a shift on the Schedule Planner                  | 9  |
| Using My Requests for Availabilities and Off Requests         | 11 |
| Indicating your Availability                                  | 12 |
| Requesting a Day or Night Off                                 | 14 |
| Requesting an Open Shift                                      | 15 |
| Requesting your preferred shifts                              | 16 |
| Need help with Kronos 8.1?                                    | 17 |

### How to Log in to Kronos

- 1. You can access Kronos via <u>Alfred Health Connect</u> or by clicking the icon on your PC desktop.
- 2. A new log in screen will appear, enter your username and password and sign in.

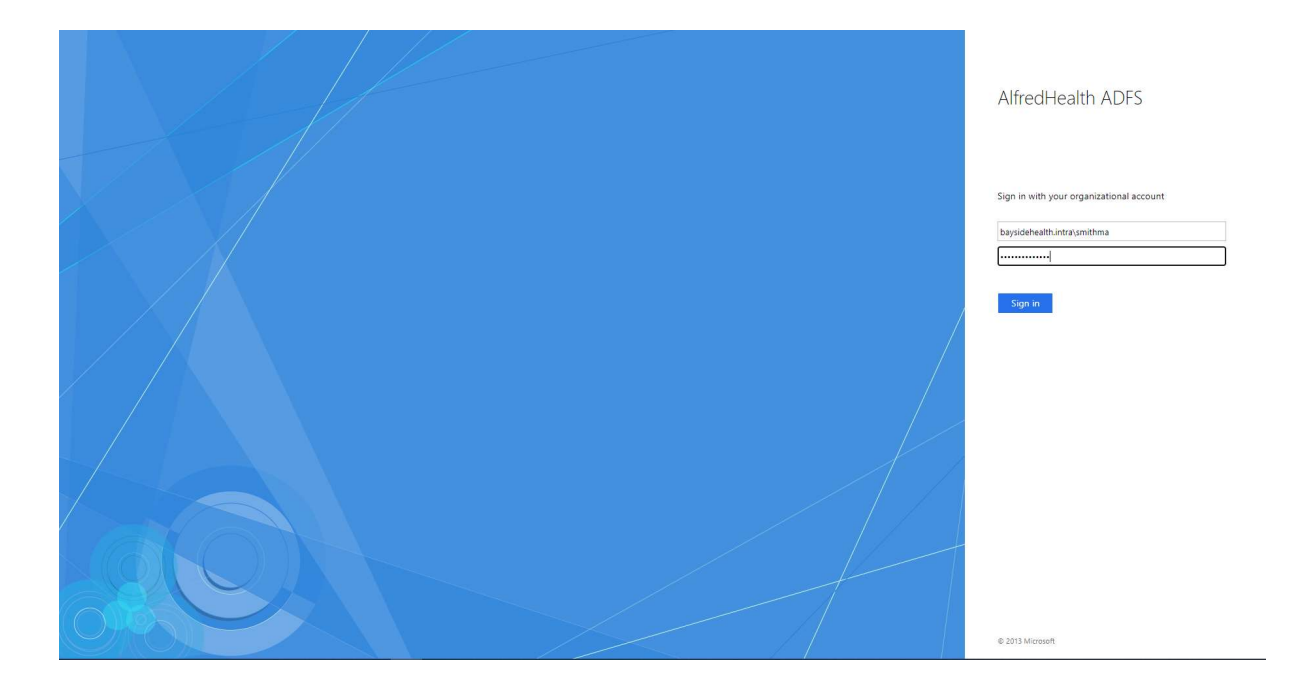

### Timecard

### **Timecard Access**

### Employee

**My Timecard** loads automatically as your landing page under the **My Information** workspace for all employees with a general profile

| y Timeci  | rd                  |             |   |       |       |          |          |          |       |                                                                                     | □ ÷           |                         |
|-----------|---------------------|-------------|---|-------|-------|----------|----------|----------|-------|-------------------------------------------------------------------------------------|---------------|-------------------------|
|           |                     |             |   |       |       |          |          |          |       | Loaded: 16:36 Current Pr                                                            | sy Period 💌 📰 | <b>(</b>                |
| •<br>View | Approve<br>Timecard |             |   |       |       |          |          |          |       | O         O         III           Print<br>Timecers         Refreen         Concurs | re Leve 00 To | My Timecand             |
|           | Date                | Schedule    |   | In    | Out   | Transfer | Pay Code | Amount   | Shift | Daily                                                                               | Period        | Self Scheduling         |
| ×         | Mon 21/09           | 13:00:21:30 | ż | 13:00 | 21:30 |          |          |          | 8.0   | 8.0                                                                                 | 8.0           | Absence-Shifts-OT Cale  |
| ×         | Tue 22/09           | 7:00-15:30  | 2 | 7:00  | 15:30 |          |          |          | 8.0   | 8.0                                                                                 | 16.0          |                         |
|           | Wed 23/09           |             |   |       |       |          |          |          |       |                                                                                     | 16.0          | Employee Scientist Cale |
| ×         | Thu 24/09           |             |   |       |       |          |          |          |       |                                                                                     | 16.0          | My Inbox                |
| ×         | Fri 25/09           | 13:00-21:30 | ÷ | 13:00 | 21:30 |          |          |          | 8.0   | 8.0                                                                                 | 24.0          |                         |
| ×         | Set 26/09           | 7:00-15:30  | ÷ | 7.00  | 15:30 |          |          |          | 8.0   | 8.0                                                                                 | 32.0          | My Reports              |
| ×         | Sun 27/09           | 13:00-21:30 | 2 | 13:00 | 21:30 |          |          |          | 8.0   | 8.0                                                                                 | 40.0          | My Audits               |
| ×         | Mon 28/09           | 7:00-15:30  | 2 | 7.00  | 15:30 |          |          |          | 8.0   | 8.0                                                                                 | 48.0          |                         |
| ×         | Tue 29/09           |             |   | 0.00  |       |          | OFF      | 0.0      |       |                                                                                     | 48.0          |                         |
| ×         | Wed 30/09           |             |   |       |       |          |          |          |       |                                                                                     | 48.0          |                         |
| ×         | Thu 01/10           | 13:00-21:30 | ÷ | 13.00 | 21:30 |          |          |          | 8.0   | 8.0                                                                                 | 56.0          |                         |
| ×         | Fri 02/10           | 7:00-15:30  | 2 | 7:00  | 15:30 |          |          |          | 8.0   | 8.0                                                                                 | 64.0          |                         |
| X         | Set 03/10           |             |   |       |       |          |          |          |       |                                                                                     | 64.0          |                         |
|           | Sun 04/10           |             |   |       |       |          |          |          |       |                                                                                     | 64.0          |                         |
|           |                     |             |   |       |       |          |          |          |       |                                                                                     |               |                         |
|           |                     |             |   |       |       |          |          |          |       |                                                                                     |               |                         |
| Totals    |                     |             |   |       |       |          |          |          |       |                                                                                     |               |                         |
| All       | IA I                | -           |   |       |       |          |          |          |       |                                                                                     |               |                         |
|           | Location            |             |   | doL   |       | Account  |          | Pay Code |       | Amount                                                                              |               |                         |

### **Employee with Schedule Access**

Your landing page is your **Schedule Planner** under the **My Information** workspace. To see your timecard, go to the widget toolbar on the right-hand side and click **My Timecard**. Your timecard will open as a new tab.

| cneuc                                 | e Diagner                                                                                                    |                    |                        |                                                                                            |                                                                                                    |                  |                 |                                       |                                                                                    | 177 A                                                      | -                                                                                                    |
|---------------------------------------|----------------------------------------------------------------------------------------------------|--------------------|------------------------|--------------------------------------------------------------------------------------------|----------------------------------------------------------------------------------------------------|------------------|-----------------|---------------------------------------|------------------------------------------------------------------------------------|------------------------------------------------------------|----------------------------------------------------------------------------------------------------|
|                                       | e riannei                                                                                                    |                    |                        |                                                                                            |                                                                                                    |                  | (a              | artist 15.12 Ourrent Scharbule Derind | All Home                                                                           |                                                            |                                                                                                    |
| _                                     |                                                                                                    |                    |                        |                                                                                            |                                                                                                    |                  |                 | Content Schoole Period                | and the second                                                                     |                                                            | chedule Planner                                                                                                    |
| 5                                     | 1=                                                                                                    | · III+· • •        | ■* = +++ -             | ×                                                                                          |                                                                                                    |                  |                 |                                       | <i>€</i>                                                                           |                                                            |                                                                                                    |
| Arto                                  |                                                                                                    | Selection Filter   | Second Contract Soring | tobe bignes                                                                                |                                                                                                    |                  |                 |                                       | Comments                                                                           |                                                            | ty Heldmetra                                                                                                    |
|                                       |                                                                                                    | By Employe         | e Std                  | Mon 28/09                                                                                  | 28/09 - 04/<br>Tue 29/09                                                                                                    | 10<br>Wed (1)/09 | Thu 01/10       | 05/10 - 11<br>Fri 02/10 Sat           | 1/10<br>03/10 Sun 0                                                                | 4/10                                                       | bsence-Shifts-OT Calendar                                                                                                    |
|                                       | ame                                                                                                    | ID Department      | Job Fortnig Sch H_     | 830-1700                                                                                   | 830-17:00                                                                                                    | 830.17.00 830.1  | 7:00 8:30 - 17: | 10                                    |                                                                                    |                                                            | mployee Scientist Calendar                                                                                                    |
|                                       | 12                                                                                                    |                    |                        |                                                                                            |                                                                                                    |                  |                 |                                       |                                                                                    |                                                            | ty Timecard                                                                                                    |
|                                       |                                                                                                    |                    |                        |                                                                                            |                                                                                                    |                  |                 |                                       |                                                                                    |                                                            | ty Work and Absence sum                                                                                                    |
|                                       |                                                                                                    |                    |                        |                                                                                            |                                                                                                    |                  |                 |                                       |                                                                                    |                                                            |                                                                                                    |
|                                       |                                                                                                    |                    |                        |                                                                                            |                                                                                                    |                  |                 |                                       |                                                                                    |                                                            | iy maax                                                                                                    |
|                                       |                                                                                                    |                    |                        |                                                                                            |                                                                                                    |                  |                 |                                       |                                                                                    | N                                                          | ly Reports                                                                                                    |
|                                       |                                                                                                    |                    |                        |                                                                                            |                                                                                                    |                  |                 |                                       |                                                                                    | - N                                                        | ty Audits                                                                                                    |
|                                       |                                                                                                    |                    |                        |                                                                                            |                                                                                                    |                  |                 |                                       |                                                                                    |                                                            |                                                                                                    |
|                                       |                                                                                                    |                    |                        |                                                                                            |                                                                                                    |                  |                 |                                       |                                                                                    |                                                            |                                                                                                    |
| la fa                                 | mation                                                                                                    | the Tensored Dilly |                        |                                                                                            |                                                                                                    |                  |                 |                                       |                                                                                    |                                                            |                                                                                                    |
| nte                                   | mation                                                                                                    | My timecard GTX    |                        |                                                                                            |                                                                                                    |                  |                 |                                       |                                                                                    |                                                            |                                                                                                    |
| 202                                   | d                                                                                                    |                    |                        |                                                                                            |                                                                                                    |                  |                 |                                       |                                                                                    |                                                            |                                                                                                    |
|                                       |                                                                                                    |                    |                        |                                                                                            |                                                                                                    |                  |                 |                                       |                                                                                    | Loaded: 15:16                                              | Current Pay Period                                                                                                    |
|                                       |                                                                                                    |                    |                        |                                                                                            |                                                                                                    |                  |                 |                                       |                                                                                    |                                                            |                                                                                                    |
| •-                                    | 1.                                                                                                    |                    |                        |                                                                                            |                                                                                                    |                  |                 |                                       |                                                                                    | 8 0                                                        |                                                                                                    |
|                                       | Timecard                                                                                                    |                    |                        |                                                                                            |                                                                                                    |                  |                 |                                       |                                                                                    | Timecard Hattel                                            | Tittala                                                                                                    |
|                                       |                                                                                                    | Prov.              |                        |                                                                                            |                                                                                                    |                  |                 |                                       |                                                                                    |                                                            |                                                                                                    |
|                                       |                                                                                                    | Unite              | Schedule               | In                                                                                         | Out                                                                                                    | Transfer         | Pay Code        | Amount                                | Shift                                                                              | Daily                                                      | Period                                                                                                    |
| <                                     | Mon 21/09                                                                                                    | Date               | Schedule               | lin<br>8:30                                                                                | Out<br>17:00                                                                                                    | Transfer         | Pay Code        | Amount                                | Shift<br>8.0                                                                       | Daily<br>8                                                 | Period<br>0                                                                                                    |
| ×                                     | Mon 21/09<br>Tue 22/09                                                                                                    | Date               | Schedule               | 830<br>830                                                                                 | Out<br>17:00<br>17:00                                                                                                    | Transfer         | Pay Code        | Amount                                | Shift<br>8.0<br>8.0                                                                | Daily<br>8                                                 | Period           0                                                                                                    |
| ×                                     | Mon 21/09<br>Tue 22/09<br>Wed 23/09                                                                                                    | Date               | Schedule               | 8:30<br>8:30<br>8:30                                                                       | 000<br>17:00<br>17:00<br>17:00                                                                                                    | Transfer         | Pay Code        | Amount                                | Shift 80<br>80<br>80                                                               | Daily<br>8<br>8<br>8                                       | Period     0     0                                                                                                    |
| ×                                     | Mon 21/09<br>Tue 22/09<br>Wed 23/09<br>Thu 24/09                                                                                                    | Late               | Schedule               | 830<br>830<br>830<br>830                                                                   | Out<br>17:00<br>17:00<br>17:00<br>17:00                                                                                                    | Trensfer         | Pay Code        | Amount                                | Shift 80<br>80<br>80<br>80<br>80                                                   | Deity 8<br>8<br>8<br>8                                     | Period 0 0 0 0 0 0 0 0 0 0 0 0 0 0 0 0 0 0 0                                                                                                    |
| ×                                     | Mon 21/09<br>Tue 22/09<br>Wed 23/09<br>Thu 24/09<br>Fri 25/09                                                                                                    | Late               | Schedule               | m<br>830<br>830<br>830<br>830<br>830<br>830                                                | Out<br>17:00<br>17:00<br>17:00<br>17:00                                                                                                    | Transfer         | Pay Code        | Amount<br>                            | Shift<br>8.0<br>8.0<br>8.0<br>8.0                                                  | Delity 8<br>8<br>8<br>8<br>8<br>8<br>8<br>8<br>8<br>8<br>8 | Period 0 0 0 0 0 0 0 0 0 0 0 0 0 0 0 0 0 0 0                                                                                                    |
|                                       | Mon 21/09<br>Tue 22/09<br>Wed 23/09<br>Thu 24/09<br>Fri 25/09<br>Sat 26/09                                                                                                    | Uare               | Schedule               | 830<br>830<br>830<br>830<br>830<br>830                                                     | Out<br>17:00<br>17:00<br>17:00<br>17:00                                                                                                    | Transfer         | Pay Code        | Amount<br>8.0                         | Shift<br>8.0<br>8.0<br>8.0<br>8.0                                                  | Daily<br>8<br>8<br>8<br>8<br>8<br>8<br>8<br>8              | Period 0 0 0 0 0 0 0 0 0 0 0 0 0 0 0 0 0 0 0                                                                                                    |
|                                       | Mon 21/09<br>Tue 22/09<br>Wed 23/09<br>Thu 24/09<br>Fri 25/09<br>Sat 26/09<br>Sun 27/09                                                                                            | Uare               | Schedule               | 830<br>830<br>830<br>830<br>830<br>830                                                     | Out 17:00 17:00 17:00 17:00 17:00 17:00 17:00 17:00 17:00 17:00 17:00 10 17:00 10 10 10 10 10 10 10 10 10 10 10 10 1                                                                                                    | Trensfer         | Pay Code        | Amount                                | Shift<br>80<br>80<br>80<br>80<br>80                                                | Daily<br>8<br>8<br>8<br>8<br>8<br>8                        | Period                                                                                                    |
|                                       | Mon 21/09<br>Tue 22/09<br>Wed 23/09<br>Thu 24/09<br>Fri 25/09<br>Sat 26/09<br>Sun 27/09<br>Mon 28/09                                                                               | Uare               | Schedule               | 830<br>830<br>830<br>830<br>830<br>830<br>830<br>830<br>830                                | Out<br>17:00<br>17:00<br>17:00<br>17:00<br>17:00                                                                                                    | Tratofer         | Pay Code        | 8.0                                   | Shift<br>8.0<br>8.0<br>8.0<br>8.0<br>8.0<br>8.0<br>8.0<br>8.0<br>8.0               | Dely 8                                                     | Period     Period     O                                                                                                    |
|                                       | Mon 21/09<br>Tue 22/09<br>Wed 23/09<br>Thu 24/09<br>Fhi 25/09<br>Set 26/09<br>Sun 27/09<br>Mon 28/09<br>Tue 29/09                                                                  | Late               | Schedule               | 830<br>830<br>830<br>830<br>830<br>830<br>830<br>830<br>830                                | 04<br>17:00<br>17:00<br>17:00<br>17:00<br>17:00<br>17:00<br>17:00                                                                                                    |                  | Pay Code        | Amount                                | Shift 8.0<br>8.0<br>8.0<br>8.0<br>8.0<br>8.0<br>8.0<br>8.0<br>8.0<br>8.0           |                                                            | Period                                                                                                    |
|                                       | Mon 21/09<br>Tue 22/09<br>Wed 23/09<br>Thu 24/09<br>Fri 25/09<br>Sat 26/09<br>Sun 27/09<br>Mon 28/09<br>Tue 29/09<br>Wed 30/09                                                     |                    | Schedule               | 830<br>830<br>830<br>830<br>830<br>830<br>830<br>830<br>830<br>830                         | Cet<br>17:00<br>17:00<br>17:00<br>17:00<br>17:00<br>17:00<br>17:00<br>17:00                                                                                                    | Transfer         | Pay Code        | Annuar<br>80                          | SMT 80<br>80<br>80<br>80<br>80<br>80<br>80<br>80<br>80<br>80<br>80<br>80           | Deily 8                                                    | Period Period Period                                                                                                    |
|                                       | Mon 21/09<br>Tue 22/09<br>Wed 23/09<br>Thu 24/09<br>Fri 25/09<br>Sat 26/09<br>Sun 27/09<br>Mon 28/09<br>Tue 29/09<br>Wed 30/09<br>Thu 01/10                                        | Luite              | Schedule               | In<br>8:30<br>8:30<br>8:30<br>8:30<br>8:30<br>8:30<br>8:30<br>8:30<br>8:30<br>8:30<br>8:30 | Cort<br>1720<br>1720<br>1720<br>1720<br>1720<br>1720<br>1720<br>1720<br>1720<br>1720                                                                                                    | Transfer         | Pay Code        | Annoint<br>6.0                        | Shift 800<br>800<br>800<br>800<br>800<br>800<br>800<br>800<br>800<br>800           | Daily 8                                                    | Peniod  Peniod  Peniod  Peniod  Peniod  Peniod  Peniod  Peniod  Peniod  Peniod  Peniod  Peniod  Peniod  Peniod  Peniod  Peniod  Peniod  Peniod  Peniod  Peniod  Peniod  Peniod  Peniod  Peniod  Peniod  Peniod Peniod Peniod Penio |
|                                       | Mon 21/09<br>Tue 22/09<br>Wed 23/09<br>Thu 24/09<br>Fri 25/09<br>Sun 27/09<br>Sun 27/09<br>Mon 28/09<br>Tue 29/09<br>Tue 30/09<br>Thu 01/10<br>Fri 02/10                           | Luie               | Schedule               | m<br>830<br>830<br>830<br>830<br>830<br>830<br>830<br>830<br>830<br>830                    | Vet<br>17:00<br>17:00<br>17:00<br>17:00<br>17:00<br>17:00<br>17:00<br>17:00<br>17:00<br>17:00                                                                                                    | Transfer         | Pay Code        | 80                                    | Skit<br>80<br>80<br>80<br>80<br>80<br>80<br>80<br>80<br>80<br>80<br>80<br>80<br>80 | Daily 8                                                    | Peniod Peniod Pe |
|                                       | Mon 21/09<br>Tue 22/09<br>Wed 23/09<br>Thu 24/09<br>Fri 25/09<br>Sut 26/09<br>Sut 27/09<br>Mon 28/09<br>Tue 29/09<br>Wed 30/09<br>Thu 01/10<br>Fri 02/10<br>Set 03/10              |                    | Schedule               | m<br>830<br>830<br>830<br>830<br>830<br>830<br>830<br>830<br>830<br>830                    | Ver<br>17:00<br>17:00<br>10:00<br>10:00<br>10:0 | Transfer         | Pay Code        | 80                                    | Shift 80<br>80<br>80<br>80<br>80<br>80<br>80<br>80<br>80<br>80<br>80<br>80<br>80   | Daily 8                                                    | Peniod Peniod Pe |
|                                       | Mon 21/09<br>Tue 22/09<br>Wed 23/09<br>Thu 24/09<br>Fri 25/09<br>Sat 26/09<br>Sun 27/09<br>Mon 28/09<br>Tue 29/09<br>Wed 30/09<br>Thu 01/10<br>Fri 02/10<br>Sat 03/10              |                    | Schedule               | m<br>830<br>830<br>830<br>830<br>830<br>830<br>830<br>830<br>830<br>830                    | Cort<br>17:00<br>17:00<br>17:00<br>17:00<br>17:00<br>17:00<br>17:00<br>17:00<br>17:00<br>17:00<br>17:00<br>17:00<br>17:00                                                                                                    | Transfer         | Pay Code        | Annunt<br>80                          | Shift 60 60 60 60 60 60 60 60 60 60 60 60 60                                       | Daily 8                                                    | Period           0           0           0           0           0           0           0           0           0           0           0           0           0           0           0           0           0           0           0                                                                                                    |
|                                       | Mon 21/09<br>Tue 22/09<br>Wed 23/09<br>Thu 24/09<br>Fri 25/09<br>Sun 27/09<br>Mon 28/09<br>Tue 29/09<br>Wed 30/09<br>Thu 01/10<br>Fri 02/10<br>Set 03/10<br>Sun 04/10              |                    | Schedule               | m<br>830<br>830<br>830<br>830<br>830<br>830<br>830<br>830<br>830<br>830                    | 0et<br>1700<br>1700<br>1700<br>1700<br>1700<br>1700<br>1700<br>170                                                                                                    |                  | Pay Code        | 8 0                                   | SAIT 80<br>80<br>80<br>80<br>80<br>80<br>80<br>80<br>80<br>80<br>80                | Daily 8                                                    | Period           0         -           0         -           0         -           0         -           0         -           0         -           0         -           0         -           0         -           0         -           0         -           0         -           0         -           0         -                                                                                                    |
|                                       | Mon 21/09<br>Tue 22/09<br>Wed 23/09<br>Thu 24/09<br>Fri 25/09<br>Sat 26/09<br>Sun 27/09<br>Mon 28/09<br>Tue 29/09<br>Wed 30/09<br>Thu 01/10<br>Fri 02/10<br>Sat 03/10<br>Sun 04/10 | Luie<br>           | Schedule               | m<br>830<br>830<br>830<br>830<br>830<br>830<br>830<br>830<br>830<br>830                    | 0et<br>17:00<br>17:00<br>17:00<br>17:00<br>17:00<br>17:00<br>17:00<br>17:00<br>17:00<br>17:00                                                                                                    | Transfer         | Pay Code        | Anount                                | SAIT<br>80<br>80<br>80<br>80<br>80<br>80<br>80<br>80<br>80<br>80                   | Daily 8                                                    | Peniod  Peniod  Peniod  Peniod  Peniod  Peniod  Peniod  Peniod  Peniod  Peniod  Peniod  Peniod  Peniod  Peniod  Peniod  Peniod  Peniod  Peniod  Peniod  Peniod  Peniod  Peniod  Peniod Peniod Peniod P |
|                                       | Mon 21/09<br>Tue 22/09<br>Wed 23/09<br>Thu 24/09<br>Fii 25/09<br>Sat 26/09<br>Sun 27/09<br>Mon 28/09<br>Tue 29/09<br>Wed 30/09<br>Thu 01/10<br>Fii 02/10<br>Sat 03/10<br>Sun 04/10 | Luie               | Schedule               | m<br>830<br>830<br>830<br>830<br>830<br>830<br>830<br>830<br>830<br>830                    | Cort<br>17:30<br>17:30<br>17:30<br>17:30<br>17:30<br>17:30<br>17:30<br>17:30<br>17:30<br>17:30                                                                                                    | Transfer         | Рау Code        | Annunt<br>80                          | Shift<br>80<br>80<br>80<br>80<br>80<br>80<br>80<br>80<br>80<br>80                  | Daily 8                                                    | Pend           0                                                                                                    |
| x x x x x x x x x x x x x x x x x x x | Mon 21/09<br>Tue 22/09<br>Wed 23/09<br>Fri 25/09<br>Sat 26/09<br>Sun 27/09<br>Mon 28/09<br>Tue 29/09<br>Wed 30/09<br>Thu 01/10<br>Fri 02/10<br>Sat 03/10<br>Sun 04/10              | Ad                 | Schedule               | m<br>830<br>830<br>830<br>830<br>830<br>830<br>830<br>830<br>830<br>830                    | 0et<br>1700<br>1700<br>1700<br>1700<br>1700<br>1700<br>1700<br>170                                                                                                    | Transfer         | Pay Code        | 8.0                                   | SAIT<br>80<br>80<br>80<br>80<br>80<br>80<br>80<br>80<br>80<br>80                   | Daily 8                                                    | Pend           0                                                                                                    |
|                                       | Mon 21/09<br>Tue 22/09<br>Wed 23/09<br>Thu 24/09<br>Fit 25/09<br>Sat 26/09<br>Sun 27/09<br>Mon 28/09<br>Tue 29/09<br>Wed 30/09<br>Thu 01/10<br>Fit 02/10<br>Sat 03/10<br>Sun 04/10 | Lone Adl           | Schedule               | m<br>830<br>830<br>830<br>830<br>830<br>830<br>830<br>830<br>830<br>830                    | Vor<br>1700<br>1700<br>1700<br>1700<br>1700<br>1700<br>1700<br>1700<br>1700<br>1700<br>1700<br>1700<br>1700<br>1700<br>1700                                                                                                    | Transfer         | Pay Code        | Anount 000                            | SMT 80<br>80<br>80<br>80<br>80<br>80<br>80<br>80<br>80<br>80<br>80<br>80           | Doily 8                                                    |                                                                                                    |

Staff are able to enter three types of information onto their **Timecard**;

- Overtime hours
- Recall hours
- Travel Km's

All changes to Staff Timecards must be approved by their Manager.

### How to enter Overtime in the Timecard

If you have worked past your scheduled hours, please follow your unit processes.

If your manager has asked you to update your *Timecard* with additional hours, open your *Timecard* to the correct *Time Period*. To update your start or stop time, change the **In** and **Out** time for time worked before or after your shift. To add an addition shift on a Day, click the **+** and adjust the **In** and **Out** time for the extra day.

| ()<br>View | Approve<br>Timecard |          |      |       |          |                 |        |
|------------|---------------------|----------|------|-------|----------|-----------------|--------|
|            | Date                | Schedule | In   | Out   | Transfer | Pay Code        | Amount |
| •          | 21/09               |          | 8:30 |       |          | Accrued Day Off | 8.0    |
| + ×        | Tue 22/09 🕓         |          | 8:30 | 18:30 |          |                 |        |
| + ×        | Wed 23/09           |          | 8:30 | 17:00 |          |                 |        |

A red clock with a tick will appear next to the Punch after it has been edited.

To add a **Comment** to your additional hours;

- 1. Right click on the relevant *Punch* and select *Comments* to open the **Punch Action Window**.
- 2. Click Comments. Add the reason for your overtime. Click OK, then click Save

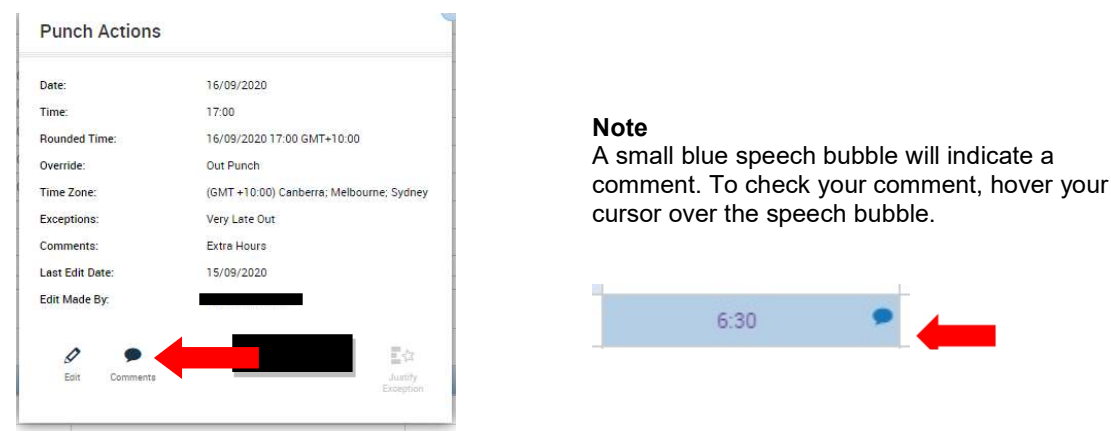

In *Totals* you will notice *Unapproved Hours*; this is the Overtime you are claiming. Unapproved hours need to be reviewed by your Manager for payment to occur.

### How to enter Recall or Telephone Recall hours in the Timecard

For **Recall** or Telephone **Recall** your Manager will need to add the relevant **On Call** period to your *Schedule.* 

- 1. Open your *Timecard* to the appropriate *Time Period*.
- 2. Add a line by clicking + on the relevant day
- 3. Enter in the hour that you were called in to work or received a phone call in the In Punch Column
- Enter in hour that you finished work in the *Out Punch Column*, you will see the On Call Recall or Telephone On Call Recall message will flash up in the Transfer Column.
- 5. Click Save

|            | Date      |    | Schedule   |   | In    | Out   | Transfer                    | Pay Code | Amount | Shift | 6 |
|------------|-----------|----|------------|---|-------|-------|-----------------------------|----------|--------|-------|---|
| •          | Sun 13/09 |    |            |   |       |       |                             |          |        |       |   |
| + ×        | Mon 14/09 |    | 6:30-14:30 |   | 6:30  | 14:30 |                             |          |        | 7.5   |   |
| • ×        | Tue 15/09 |    | 6:30-14:30 |   | 6:30  | 14.30 |                             |          |        | 7.5   |   |
| • ×        | Wed 16/09 |    | 6:30-18:30 |   | 6.30  | 18:30 |                             |          |        | 11.5  |   |
| + ×        | Thu 17/09 | 0. | 7:30-8:00  | 2 | 7:30  | 13:30 |                             |          |        | 5.5   |   |
| • 🗵        |           |    |            |   | 13.30 |       |                             | On Call  | 1.0    |       |   |
| + ×        |           |    |            |   | 15:00 | 17:00 | ::59-ONCALL RECALL 16 HOURS |          |        | 3.0   |   |
| •          | Fri 18/09 |    |            |   |       |       |                             |          |        |       |   |
| real stars | 10.000    |    |            |   |       |       |                             |          |        |       | 4 |

#### Remember

You can only enter Recall or Telephone Recall on the Current Period in the Timecard. Recall or Telephone Recall requests need to be approved by your Manager.

### How to enter Travel Payment in the Timecard

#### Remember

- You can only enter a Travel Payment for the Current Pay Period in the Timecard.
- Travel Payment must be approved by your Manager before payment is received.
- Always check your award to see your relevant travel allowance.

#### To manage kilometres on a *Timecard;*

- 1. Open your *Timecard* on the correct **Current Pay Period**.
- 2. Add a line by clicking + on the day of travel
- 3. Use the *Paycode* column drop down to select the travel allowance for your award.
- 4. In the Amount column enter the kilometres travelled, then click Save

|     | Date      | Schedule   | In   | Out   | Transfer | Pay Code   | Amount |
|-----|-----------|------------|------|-------|----------|------------|--------|
|     | Sun 20/09 |            |      |       |          |            |        |
| + × | Mon 21/09 | 6:30-14:30 | 6:30 | 14:30 |          |            |        |
| + × | Tue 22/09 |            |      |       |          | TRAV>35PMU | 17.0   |
|     |           | 6:30-14:30 | 6:30 | 14:30 |          | <b>▲</b>   |        |
| ×   | Wed 23/09 | 6:30-18:30 | 6:30 | 18:30 |          |            |        |
| ×   | Thu 24/09 | 7:30-13:30 | 7:30 | 13:30 |          |            |        |
| • × | Fri 25/09 |            |      |       |          |            |        |
| + 🖂 | Sat 26/09 |            |      |       |          |            |        |

### How to approve your Timecard at the end of the Pay Fortnight

- 1. In your *Timecard*, Check the Time Period is for the Current Pay Period
- 2. Review your *Timecard* to ensure your shifts, overtime and leave allocations are correct.
- 3. Click the Approve Timecard button, then select Approve Timecard

| My Timeca   | ırd                 |          |      |       |          |          |        |       |                       | •                |
|-------------|---------------------|----------|------|-------|----------|----------|--------|-------|-----------------------|------------------|
|             | _                   |          |      |       |          |          |        |       | Loaded: 07:47 Current | Pay Period 💌 📰   |
| O -<br>View | Approve<br>Timecard |          |      |       |          |          |        |       | Print Refresh Calo    | ulate Save Go To |
|             | Approve Timecard    | Schedule | in   | Out   | Transfer | Pay Code | Amount | Shift | Daily                 | Period           |
| + ×         | Mon 14/09           | 6        | 7:30 | 16:00 |          |          |        | 8.0   | 8.0                   | 8.0              |
| + ×         | Tue 15/09           |          | 7:30 | 16:00 |          |          |        | 8.0   | 8.0                   | 16.0             |
| + x         | Wed 16/09           |          | 7:30 | 16:00 |          |          |        | 8.0   | 8.0                   | 24.0             |
| + ×         | Thu 17/09           |          | 7:30 | 16:00 |          |          |        | 8.0   | 8.0                   | 32.0             |
| + ×         | Fri 18/09           |          | 7:30 | 16:00 |          |          |        | 8.0   | 8.0                   | 40.0             |
| • 🛛         | Sat 19/09           |          |      |       |          |          |        |       |                       | 40.0             |

#### Remember

You cannot edit your timecard after you have approved it. To update your *Timecard*, you will need to remove your approval first. You will also not be able to edit your timecard if your manager has approved your timecard.

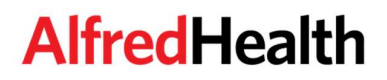

### **Self Scheduling**

### **Employees with Schedule Access Profile**

The **Schedule Planner** is where your schedule is displayed and maintained. In most cases, your Manager or work area may already populate this schedule. The **Schedule Planner** is linked to your **Timecard**. All edits should be entered in the **Schedule Planner**, <u>except</u> for Overtime, Recall and Travel. These must be entered in your **Timecard**.

#### How to enter a shift on the Schedule Planner

To enter shifts on the Schedule Planner;

- 1. Right click on appropriate day and select Add Shift
- 2. Enter a *Start Time* and *End Time*
- 3. Select OK

#### **Comments and Notes**

You can add a comment by selecting the appropriate comment from the drop-down box. Once an option is selected, the **Notes** window becomes available for free text entry.

Click *Add* and then *Apply* to add Comments and Notes to shifts.

| signed                         | l to       |         | Shift Details | 8:00-14:00(6.0 | 00h)       | Primary  | doL           |                      |                    |
|--------------------------------|------------|---------|---------------|----------------|------------|----------|---------------|----------------------|--------------------|
| sert Te                        | mplate 👻   |         | Shift Label   |                |            | Repeat t | his shift for | days                 |                    |
|                                | Start Date | Туре    | Start Time    | End Time       | End Date   | Duration | Job Transfer  | Labor Level Transfer | Work Rule Transfer |
|                                |            |         |               |                |            |          |               |                      |                    |
|                                | 14/09/2020 | Regular | 8:00          | 14:00          | 14/09/2020 | 6.00     |               |                      |                    |
| + ×                            | 14/09/2020 | Regular | 8:00          | 14:00          | 14/09/2020 | 6.00     |               |                      |                    |
| + ×<br>ommer<br>© Age<br>© Typ | 14/09/2020 | Regular | 8:00          | 14:00          | 14/09/2020 | 6.00     |               |                      |                    |

Alternate ways of entering a shift on the Schedule Planner

- **1.** Click on the appropriate day within the schedule planner. Type in hours e.g. 0800-1630 (no decimal points) to use free text entry.
- 2. Right Click on appropriate Day, click Insert Shift Template and add a template from the list.
- 3. Copy an existing shift and Paste it into a vacant cell.

Remember to click Save to keep any changes to the Schedule Planner.

#### **Delete shifts**

You can delete shifts by clicking on the Shift

- 1. Right click
- 2. Select Delete
- 3. Click Save

## When entering in your own Schedule it will appear in BOLD indicating that you have entered in your own shifts in the Schedule Planner.

#### Made a mistake

If you make a mistake you can click the Refresh button to undo any unsaved changes and it will go back to the original shifts that were saved prior.

#### Transfers

If you work a shift in a different Cost Centre you will need to ask your Manager to enter in a **"Transfer"** to the Other Cost Centre for appropriate payment.

# Using My Requests for Availabilities and Off Requests

Kronos 8.1 offers staff an easy to navigate widget for entering Availabilities and Off Requests. This user guide will explore the functionality of the **My Requests** widget and the associated requesting buttons. Please note, the requesting buttons will differ between departments based on Open Shift availability and Schedule/Roster Posting processes. This section does not encompass Self Scheduling.

Click **My Requests** from the widget toolbar to open the workspace. This will open a new tab with the **My Requests** calendar.

| My Int   |                     |             |   |       |       |          | /        | 0        |       |                       |                  |                             |
|----------|---------------------|-------------|---|-------|-------|----------|----------|----------|-------|-----------------------|------------------|-----------------------------|
| My Timec | ard                 |             |   |       |       |          |          |          |       |                       | • *              |                             |
|          |                     |             |   |       |       |          |          |          |       | Loaded: 16:36 Current | Pay Period       |                             |
| O -      | Approve<br>Timecard |             |   |       |       |          |          |          |       | Print Refreen Calco   | alata Sava Go To | My Requests                 |
|          | Date                | Schedule    |   | In    | Out   | Transfer | Pay Code | Amount   | Shift | Daily                 | Period           | Self Scheduling             |
| + ×      | Mon 21/09           | 13:00-21:30 | 2 | 13:00 | 21:30 | -        |          |          | 8.0   | 8.0                   | 8.0              |                             |
| + ×      | Tue 22/09           | 7:00-15:30  | 2 | 7:00  | 15:30 | -        |          |          | 8.0   | 8.0                   | 16.0             | Absence-shifts-of Calendar  |
| + ×      | Wed 23/09           |             |   |       |       |          |          |          |       |                       | 16.0             | Employee Scientist Calendar |
| + ×      | Thu 24/09           |             |   |       |       |          |          |          |       |                       | 16.0             |                             |
| + ×      | Fri 25/09           | 13:00-21:30 | 2 | 13:00 | 21:30 |          |          |          | 8.0   | 8.0                   | 24.0             | My moor                     |
| + ×      | Sat 26/09           | 7:00-15:30  | 2 | 7:00  | 15:30 | -        |          |          | 8.0   | 8.0                   | 32.0             | My Reports                  |
| + ×      | Sun 27/09           | 13:00-21:30 | 2 | 13:00 | 21:30 |          |          |          | 8.0   | 8.0                   | 40.0             | Mr. Augite                  |
| + ×      | Mon 28/09           | 7:00-15:30  | # | 7:00  | 15:30 |          |          |          | 8.0   | 8.0                   | 48.0             | - my round                  |
| + ×      | Tue 29/09           |             |   | 0.00  |       |          | OFF      | 0.0      |       |                       | 48.0             |                             |
| • ×      | Wed 30/09           |             |   |       |       |          |          |          |       |                       | 48.0             |                             |
| + ×      | Thu 01/10           | 13:00-21:30 | 2 | 13.00 | 21:30 | -        |          |          | 8.0   | 8.0                   | 56.0             |                             |
| + x      | Fri 02/10           | 7:00-15:30  | 2 | 7.00  | 15:30 |          |          |          | 8.0   | 8.0                   | 64.0             |                             |
| • ×      | Set 03/10           |             |   |       |       |          |          |          |       |                       | 64.0             |                             |
| • ×      | Sun 04/10           |             |   |       |       |          |          |          |       |                       | 64.0             |                             |
|          |                     |             |   |       |       |          |          |          |       |                       |                  |                             |
| Track    |                     |             |   |       |       | *        |          |          |       |                       |                  |                             |
| Totalo   |                     |             |   |       |       |          |          |          |       |                       |                  |                             |
| All      |                     | 11          |   |       |       |          |          |          |       |                       |                  |                             |
|          | Locati              | ion         | 1 | doL   | (     | Account  |          | Pay Code |       | Amount                |                  |                             |
|          |                     |             |   |       |       |          |          |          |       |                       |                  |                             |
|          |                     |             |   |       |       |          |          |          |       |                       |                  |                             |
|          |                     |             |   |       |       |          |          |          |       |                       |                  |                             |
|          |                     |             |   |       |       |          |          |          |       |                       |                  |                             |
|          |                     |             |   |       |       |          |          |          |       |                       |                  |                             |

### **Indicating your Availability**

Nurse Bank Staff can add their availability to work shifts or indicate the times they are unavailable to work.

Ward staff can indicate their availability to work extra shifts.

The default setting is 'unknown'.

There are three types of availability options:

- Unavailable: Not available to work
- Preferred: You can work if required. This is your preferred shift time.
- Available: You can work if required.
- 1. Click the *Request Change Availability* button.

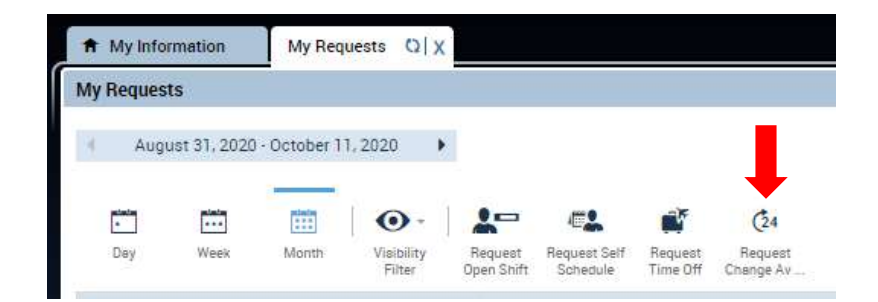

2. Select the required *Request Period* from the calendar option. Click the calendar icon and select a specific date to enter your availability.

| Requ                                    | est Pe                                  | riod:                                   | Next                              | t Pay I                                | Period                         |                                                                       | • 🖬                      | Type: Ch         | nange Availabil | lity 💌                      |                                                |
|-----------------------------------------|-----------------------------------------|-----------------------------------------|-----------------------------------|----------------------------------------|--------------------------------|-----------------------------------------------------------------------|--------------------------|------------------|-----------------|-----------------------------|------------------------------------------------|
| Appli                                   | d Ava                                   | ilabili                                 | ty                                |                                        |                                |                                                                       |                          |                  |                 | 0                           | Copy/Past                                      |
|                                         |                                         | 0:0                                     | Mon                               | day                                    | T<br>0:00                      | uesday                                                                | Wednesday                | Thursday<br>0.00 | Friday<br>0:00  | Saturday                    | Sunday<br>0:00                                 |
| 21/0                                    | 9/202                                   | 20                                      | 100                               |                                        |                                |                                                                       |                          |                  |                 |                             |                                                |
| 28/0                                    | 9/202                                   | 10                                      | 1.000                             |                                        | -                              |                                                                       |                          |                  |                 |                             |                                                |
| 21/0                                    | 9/2020                                  | )                                       | <b></b>                           |                                        |                                |                                                                       |                          |                  |                 |                             | Appl                                           |
| 21/0                                    | 9/2020                                  | )<br>Septe                              | ember                             | 2020                                   |                                | Þ                                                                     | End Time                 |                  | All Day         | A                           | (App)                                          |
| 21/0<br>•<br>Mo<br>31                   | 9/2020<br>Tu                            | Septe<br>We                             | ember<br>Th                       | 2020<br>Fr                             | Sa                             | Su 6                                                                  | End Time<br>8:30         | •                | All Day         | A                           | (App)<br>vailability<br>own                    |
| 21/0<br>Mo<br>31<br>7                   | 9/2020<br>Tu<br>1                       | )<br>Septe<br>We<br>2<br>9              | mber<br>Th<br>3                   | 2020<br>Fr<br>4<br>11                  | Sa<br>5<br>12                  | Su     6     13                                                       | End Time<br>8:30<br>0:00 |                  | All Day         | A<br>Unkn                   | Apply<br>vailability<br>own<br>ailable         |
| 21/0<br>Mo<br>31<br>7<br>14             | 9/2020<br>Tu<br>1<br>8<br>15            | Septe<br>We<br>2<br>9                   | Th<br>3<br>10                     | 2020<br>Fr<br>4<br>11<br>18            | Sa<br>5<br>12<br>19            | <b>Su</b><br>6<br>13<br>20                                            | End Time<br>8:30<br>0:00 | •                | All Day         | A                           | Apph<br>vailability<br>own<br>ailable          |
| 21/0<br>Mo<br>31<br>7<br>14<br>21       | 72020<br>Tu<br>1<br>8<br>15<br>22       | Septe<br>We<br>2<br>9<br>16<br>23       | mber<br>Th<br>3<br>10<br>17<br>24 | 2020<br>Fr<br>4<br>11<br>18<br>25      | Sa<br>5<br>12<br>19<br>26      | <ul> <li>Su</li> <li>6</li> <li>13</li> <li>20</li> <li>27</li> </ul> | End Time<br>8:30<br>0:00 |                  | All Day         | A<br>Unkn<br>Unav<br>Cancel | Apply<br>vailability<br>own<br>ailable<br>Subr |
| 21/0<br>Mo<br>31<br>7<br>14<br>21<br>28 | 72020<br>Tu<br>1<br>8<br>15<br>22<br>29 | Septe<br>We<br>2<br>9<br>16<br>23<br>30 | Th<br>3<br>10<br>17<br>24<br>1    | 2020<br>Fr<br>4<br>11<br>18<br>25<br>2 | Sa<br>5<br>12<br>19<br>26<br>3 | •<br>Su<br>6<br>13<br>20<br>27<br>4                                   | End Time<br>8:30<br>0:00 |                  | All Day         | A<br>Unkn<br>Unav<br>Cancel | Appl<br>vailability<br>own<br>ailable          |

3. Enter the Start and End time, then drop down the Availability box and select your preferred option.

| Request Period  | Next Pay           | Period          | • (=              | Type: Cl         | hange Availabil | ity 💌            |                      |
|-----------------|--------------------|-----------------|-------------------|------------------|-----------------|------------------|----------------------|
| Applied Availab | ility              |                 |                   |                  |                 |                  | Copy/Paste           |
|                 | Monday<br>0:00     | Tuesday<br>0:00 | Wednesday<br>0:00 | Thursday<br>0:00 | Friday<br>0:00  | Saturday<br>0:00 | Sunday<br>0:00       |
| 21/09/2020      |                    |                 |                   |                  |                 |                  |                      |
| 28/09/2020      |                    |                 |                   |                  |                 |                  |                      |
| 29/09/2020      | Start              | Time            | End Time          |                  | All Day         | A                | Apply<br>vailability |
| مر از مر از مر  |                    |                 | 21:00             |                  |                 | Unkn             | own 🕞                |
|                 | Contraction in the |                 | 21:00             |                  |                 | Unkn             | own                  |

4. To repeat current availability, click the Copy/Paste button and select the availability you would like to copy. Then click in each cell to paste that availability into. Then click Submit.

| Copy/Pa       | ste Select a d | ay to <mark>pas</mark> te a | wailability.      |                  |                |                  |                |
|---------------|----------------|-----------------------------|-------------------|------------------|----------------|------------------|----------------|
| Request Perio | od: Next Pay   | Period                      | -                 | Type: Ch         | ange Availabil | ity 💌            |                |
| Applied Avail | ability        |                             |                   |                  |                |                  | Copy/Paste     |
|               | Monday<br>0:00 | Tuesday<br>0:00             | Wednesday<br>0:00 | Thursday<br>0:00 | Friday<br>0:00 | Saturday<br>0:00 | Sunday<br>0:00 |
| 28/09/2020    |                |                             |                   |                  |                |                  |                |
| 05/10/2020    |                |                             |                   | +                |                |                  |                |
| 30/09/2020    | m              |                             |                   |                  |                |                  |                |
|               | Star           | Time                        | End Time          |                  | All Day        | A                | vailability    |
| 1 ∓ 🗵         | 0:00           |                             | 0:00              |                  |                | Availa           | able           |

### **Requesting a Day or Night Off**

1. In My Requests, select the Request Time Off button.

| 🔒 My Info  | rmation      | My Req    | uests Q X            |                       |                          |                                                                                                    |                      |
|------------|--------------|-----------|----------------------|-----------------------|--------------------------|----------------------------------------------------------------------------------------------------|----------------------|
| My Reques  | ts           |           |                      |                       |                          |                                                                                                    |                      |
| 4 Aug      | ust 31, 2020 | October 1 | 1,2020               |                       |                          |                                                                                                    |                      |
| atata<br>* |              |           | •                    | -                     | 4                        | e a companya da companya da companya da companya da companya da companya da companya da companya da companya da | (24                  |
| Dey        | Week         | Month     | Visibility<br>Filter | Request<br>Open Shift | Request Self<br>Schedule | Request<br>Time Off                                                                                             | Request<br>Change Av |

- 2. In the *Request Time Off* box, enter **Start** and **End** date. Only full days can be entered. Leave a note for your Manager in the Note box as appropriate.
- 3. Click Submit to finalise the request.

| Type: OFF              |                         |            |           |            |              |  |  |
|------------------------|-------------------------|------------|-----------|------------|--------------|--|--|
|                        | Start date              | End date   | Time Unit | Start time | Daily Amount |  |  |
|                        | 02/09/2020              | 02/09/2020 | Full day  |            |              |  |  |
| ote (opti<br>'ype a no | ional)<br>te (optional) |            |           |            |              |  |  |
|                        |                         |            |           |            |              |  |  |

Non-consecutive days/nights need to be requested individually via the above process.

A message **System approval awaiting manager confirmation** will appear. This means your request has been sent to your Manager for approval and will be finalised when the schedule is posted.

### **Requesting an Open Shift**

Open Shifts are the gaps in the roster that need to be filled by staff working extra hours/pool/bank or overtime shifts. Requesting Open Shifts can only be completed after the Schedule/Roster has been Posted.

Staff that work for a particular cost centre can only apply for open shifts that are applicable to their job transfer set. This will then be sent to the Manager to be approved.

You can apply for Open Shifts that apply to your role and job transfer set.

1. Open My Requests. Adjust the Time Period as required and then select Request Open Shift.

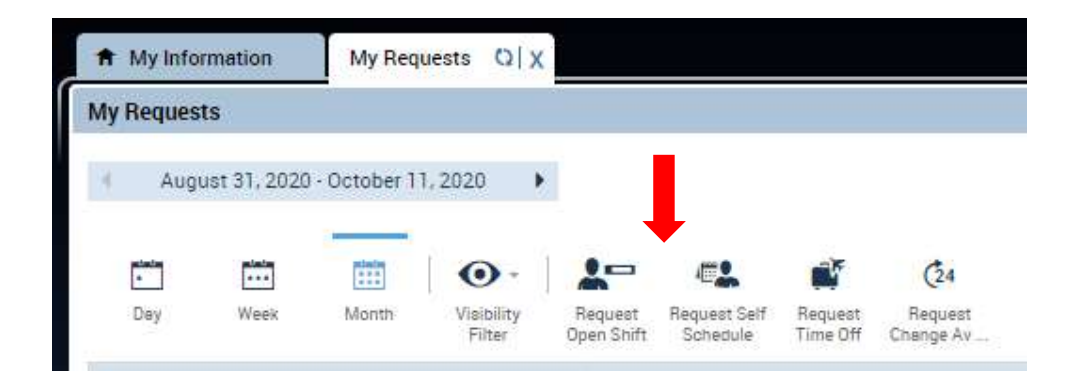

2. In the *Request Open Shift* window, select the **Date** of the Open Shift and click the row of information to highlight it.

|               | 00/10/2020  |          | Type:    | Open Shift |     |
|---------------|-------------|----------|----------|------------|-----|
| · 7:00 [8.5 h | ]: ALF/AH/A | H/OPS/ET | C-NURSE/ | CCRN       | [1] |
|               |             |          |          |            |     |
|               |             |          |          |            |     |
|               |             |          |          |            |     |
|               |             |          |          |            |     |
|               |             |          |          |            |     |
|               |             |          |          |            |     |
|               |             |          |          |            |     |

3. Click *Submit*. You can now see your request for an Open Shift beneath the date.

#### To Retract a Shift

You can retract this shift by right clicking on the open shift request and select Cancel Request.

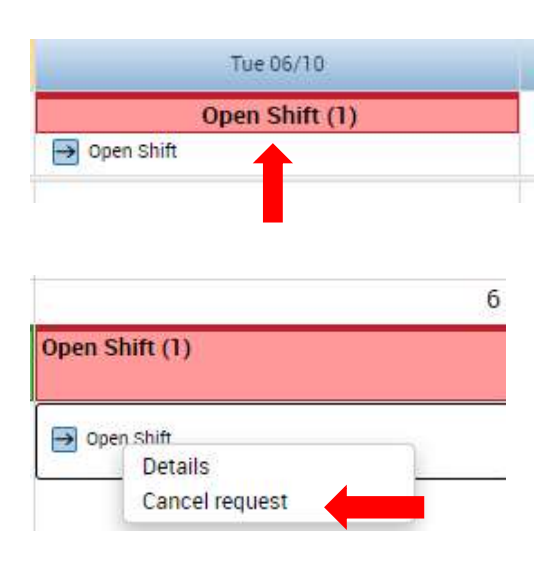

### **Requesting your preferred shifts**

You can only request shifts that you would like to work within your home location, job and transfer set. You will receive an automated email to advise the Schedule is open to request shift preferences. The *Time Period* is the date range that is open for schedule sign up for your unit or work area.

To request your preferred shifts

1. Go to Self Scheduling.

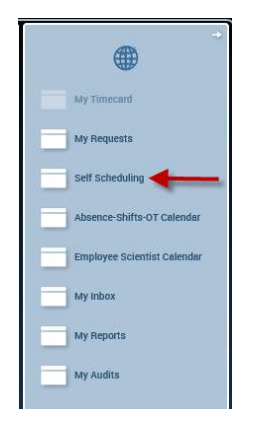

- 2. Select the appropriate *Time Period* that has been opened by your Manager.
- 3. Select preferred shifts by ticking the shift box below the appropriate dates

| f Scheduling 🔻                                                                           |               |                                                    |                              |                              |                              |                              |                              |                              |                                       |                              |                              |                              |                              |                      |
|------------------------------------------------------------------------------------------|---------------|----------------------------------------------------|------------------------------|------------------------------|------------------------------|------------------------------|------------------------------|------------------------------|---------------------------------------|------------------------------|------------------------------|------------------------------|------------------------------|----------------------|
| Back to Self Schedu                                                                      | ling          |                                                    |                              |                              |                              |                              |                              |                              |                                       |                              |                              |                              |                              |                      |
| SCHEDULING                                                                               |               |                                                    |                              |                              | Nar                          | ne & Id:                     |                              |                              |                                       |                              |                              |                              |                              |                      |
| Save View                                                                                | Location Sc   | hedule –                                           | Ma                           | rk Comp                      | lete                         | Refresh                      | Prin                         | itable Vie                   | w -⇒                                  | Request                      | Schedule                     | Change                       | ~                            |                      |
| Job:                                                                                     |               |                                                    |                              | ~                            | O Shi                        | ft Labels                    | <ul> <li>Shift</li> </ul>    | Times                        |                                       |                              |                              |                              |                              |                      |
| Time Period: 30/                                                                         | 11/2020 - 21/ | 02/2021                                            |                              |                              |                              |                              |                              |                              |                                       |                              |                              |                              |                              |                      |
|                                                                                          |               |                                                    |                              |                              |                              |                              |                              |                              |                                       |                              |                              |                              |                              |                      |
|                                                                                          |               |                                                    |                              |                              |                              |                              |                              |                              |                                       |                              |                              |                              |                              |                      |
| MY SCHEDULE                                                                              |               | Move                                               | the mouse                    | e pointer o                  | over job tra                 | ansfers (x)                  | for details                  |                              |                                       |                              |                              |                              |                              |                      |
| MY SCHEDULE                                                                              | Mon<br>30/11  | Move<br>Tue<br>01/12                               | Wed<br>02/12                 | Thu<br>03/12                 | Fri<br>04/12                 | Sat<br>05/12                 | Sun<br>06/12                 | Mon<br>07/12                 | Tue<br>08/12                          | Wed<br>09/12                 | Thu<br>10/12                 | Fri<br>11/12                 | Sat<br>12/12                 | Si<br>13             |
| MY SCHEDULE                                                                              | Mon<br>30/11  | Move<br>Tue<br>01/12                               | Wed<br>02/12                 | Thu<br>03/12                 | Fri<br>04/12                 | Sat<br>05/12                 | Sun<br>06/12                 | Mon<br>07/12                 | Tue<br>08/12                          | Wed<br>09/12                 | Thu<br>10/12                 | Fri<br>11/12                 | Sat<br>12/12                 | SI<br>13             |
| MY SCHEDULE<br>AVAILABLE SHIFT<br>Shift                                                  | Mon<br>30/11  | Move<br>Tue<br>01/12<br>Tue<br>01/12               | Wed<br>02/12<br>Wed<br>02/12 | Thu<br>03/12<br>Thu<br>03/12 | Fri<br>04/12<br>Fri<br>04/12 | Sat<br>05/12<br>Sat<br>05/12 | Sun<br>06/12<br>Sun<br>06/12 | Mon<br>07/12<br>Mon<br>07/12 | Tue<br>08/12<br>Tue<br>08/12          | Wed<br>09/12<br>Wed<br>09/12 | Thu<br>10/12<br>Thu<br>10/12 | Fri<br>11/12<br>Fri<br>11/12 | Sat<br>12/12<br>Sat<br>12/12 | Si<br>13<br>Si<br>13 |
| MY SCHEDULE<br>AVAILABLE SHIFT<br>Shift<br>7:00 - 15:30                                  | Mon<br>30/11  | Move<br>Tue<br>01/12<br>Tue<br>01/12               | Wed<br>02/12<br>Wed<br>02/12 | Thu<br>03/12<br>Thu<br>03/12 | Fri<br>04/12<br>Fri<br>04/12 | Sat<br>05/12<br>Sat<br>05/12 | Sun<br>06/12<br>Sun<br>06/12 | Mon<br>07/12<br>Mon<br>07/12 | Tue<br>08/12<br>Tue<br>08/12          | Wed<br>09/12<br>Wed<br>09/12 | Thu<br>10/12<br>Thu<br>10/12 | Fri<br>11/12<br>Fri<br>11/12 | Sat<br>12/12<br>Sat<br>12/12 | Si<br>13<br>5i<br>13 |
| MY SCHEDULE<br>AVAILABLE SHIFT<br>Shift<br>7:00 - 15:30<br>13:00 - 21:30                 | Mon<br>30/11  | Move<br>Tue<br>01/12<br>Tue<br>01/12<br>U          | Wed<br>02/12<br>Wed<br>02/12 | Thu<br>03/12<br>Thu<br>03/12 | Fri 04/12                    | sat<br>05/12<br>Sat<br>05/12 | Sun<br>06/12<br>Sun<br>06/12 | Mon<br>07/12<br>Mon<br>07/12 | Tue<br>08/12<br>Tue<br>08/12          | Wed<br>09/12<br>Wed<br>09/12 | Thu<br>10/12<br>Thu<br>10/12 | Fri<br>11/12<br>Fri<br>11/12 | Sat<br>12/12<br>Sat<br>12/12 | SI<br>13<br>51<br>13 |
| MY SCHEDULE<br>AVAILABLE SHIFT<br>Shift<br>7:00 - 15:30<br>13:00 - 21:30<br>21:00 - 7:30 | Mon<br>30/11  | Move<br>Tue<br>01/12<br>Tue<br>01/12<br>V<br>01/12 | Wed<br>02/12<br>Wed<br>02/12 | Thu<br>03/12<br>Thu<br>03/12 | Fri<br>04/12<br>Fri<br>04/12 | Sat<br>05/12<br>Sat<br>05/12 | Sun<br>06/12<br>Sun<br>06/12 | Mon<br>07/12<br>Mon<br>07/12 | Tue<br>08/12<br>Tue<br>08/12<br>08/12 | Wed<br>09/12<br>Wed<br>09/12 | Thu<br>10/12<br>Thu<br>10/12 | Fri<br>11/12<br>Fri<br>11/12 | Sat<br>12/12<br>Sat<br>12/12 | S<br>13<br>13        |

4. Click Save

#### Remember

Requests can be updated only when the schedule sign up period is open.

Your unit or work area may have guidelines for how many shifts you can request on your unit per fortnight. If you receive an error message when you request shifts, see your Manager or Roster expert.

### **Need help with Kronos 8.1?**

If you have any questions and need help at 'Go Live' email **Kronos Upgrade Project Team** at <u>kronos.updates@alfred.org.au</u>.

For general enquires contact **Payroll Enquiries** on **ext 66667** email <u>payrollenquiries@alfred.org.au</u>